## How to make a TAP Payment for Fuel Tax

Welcome to the Washington State Department of Licensing Prorate and Fuel Tax Services Taxpayer Access Point (TAP). The account information contained in this document is completely fictitious and is intended for instructional purposes only.

Please disable the pop-up blocker settings on your computer to allow pop-ups from the TAP website.

These instructions are for Fuel Tax customers who would like to make payment via TAP. Electronic payments on TAP can be made using your checking or savings accounts.

Electronic Fund Transfer (EFT) is required for Motor Fuel and Special Fuel Tax Accounts, (Supplier, Distributor, and Blender) if your payment amount is \$50,000 or greater.

### **Payment Process**

Posting payment amounts to your account requires an overnight process. Once your payment has posted, please allow at least two business days for Fuel Tax staff to review and process your requests.

Important: If paying after the due date, or an adjustment is made to your return, penalty and interest may be due. These changes will not appear in TAP until your return has been processed by the Fuel Tax Staff.

If mailing a check or money order, please include the account number and reason for payment.

### **Documents/Information needed**

Routing and account information for your bank.

| Your Name<br>Your Address |                   | 1001-   |
|---------------------------|-------------------|---------|
|                           | DATE              |         |
| PAY TO THE<br>ORDER OF    |                   | \$      |
|                           |                   | DOLLARS |
| Your Bank Name            |                   |         |
| MENO                      |                   |         |
| 123456789:00              | 00987654321: 1001 |         |
|                           |                   |         |

Note: For more instructions on how to log into your TAP account, see <u>How to log into TAP</u>.

## Payment Instructions for Fuel Tax

Below are instructions for payment options:

- Option A demonstrates how to **Pay** after you have submitted a request.
- Option B demonstrates how to pay using **Pay Effective Balance**.
- Option C demonstrates how to pay from the TAP Home screen, I Want To...Make a Payment.

#### **Option A**

In option A, once you have submitted your request in TAP you will see the following screen.

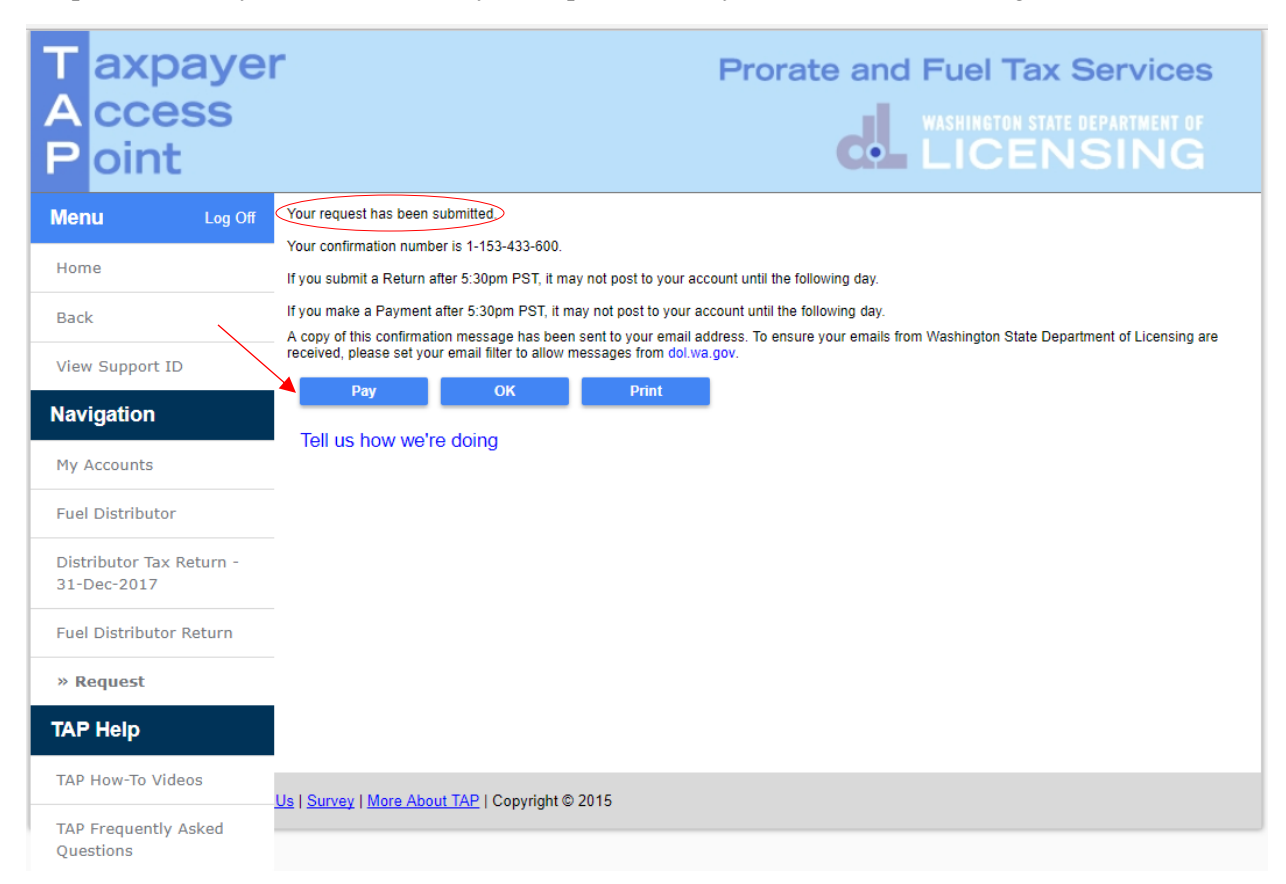

Click the Pay button, if you would like to pay before you log out of your session.

| T axpayer<br>A ccess<br>P oint    |                                                                 |                                                                       | Prorate a                                                                  | nd Fuel Tax Services<br>WASHINGTON STATE DEPARTMENT OF<br>LICENSING |
|-----------------------------------|-----------------------------------------------------------------|-----------------------------------------------------------------------|----------------------------------------------------------------------------|---------------------------------------------------------------------|
| Menu Log Off<br>Home              | Payment Type Return/Decal<br>Please note: If you do not pay the | Payment <ul> <li>Amount</li> <li>full amount owed, you are</li> </ul> | intended to pay off a return or de<br>still liable for all outstanding deb | Submit Cancel<br>ecal request that has been filed<br>t.             |
| Back                              | FUEL TAX SAMPLE<br>Fuel Distributor 0075002-FD                  |                                                                       |                                                                            | Payment Date 28-Dec-2017                                            |
| View Support ID                   | PAY TO THE Washington State                                     | e Department of Licensing                                             |                                                                            | 4,943.46                                                            |
| My Accounts                       |                                                                 |                                                                       |                                                                            |                                                                     |
| Fuel Distributor                  | JPMORGAN CHASE<br>MEMO: December 2017                           |                                                                       |                                                                            |                                                                     |
| Distributor Tax Return -          | Bank Account Type                                               | Routing Number                                                        | Account Number                                                             | Account Number Confirm                                              |
| 31-Dec-2017                       | Checking                                                        | 021000021                                                             | 20000021111                                                                | 20000021111                                                         |
| Fuel Distributor Return           | Foreign Bank                                                    |                                                                       | S                                                                          | ave as default for Fuel Distributor 0075002-FD                      |
| Request                           | Choose Payment Source                                           |                                                                       |                                                                            | /                                                                   |
| » Payment                         | New payment source                                              |                                                                       |                                                                            |                                                                     |
| TAP Help                          |                                                                 |                                                                       |                                                                            | Submit Cancel                                                       |
| TAP How-To Videos                 | Is   <u>Survey</u>   <u>More About TAP</u>   Co                 | opyright © 2015                                                       |                                                                            |                                                                     |
| TAP Frequently Asked<br>Questions |                                                                 |                                                                       |                                                                            |                                                                     |

Once you have clicked on the **Pay** button, an electronic check will appear allowing you to make your payment.

Payment Type, Date, and Amount will autofill. Please complete required fields below:

• Bank Account Type, from the drop down menu select, *Checking or Savings*.

| Your Name<br>Your Address | 100     | )1- |
|---------------------------|---------|-----|
|                           | DATE    |     |
| PWY TO THE<br>ORDER OF    | \$      | 1   |
|                           | DOLLARS |     |
| Your Bank Name            |         |     |
|                           |         |     |
| MENO                      |         |     |

- **Routing Number**, enter your 9 digit routing number for your banking institution.
- Account Number, enter your bank account number.
- Account Number Confirm, reenter your bank account number to confirm.

*Note:* If you choose not to save your banking information as default, you will have to reenter it with each payment. If you would like your banking information for your Fuel Tax account to automatically populate each time you make a payment, see instructions <u>click here</u>.

#### Click Submit.

| T axpaye<br>A ccess<br>P oint           | Prorate and Fuel Tax Services                                                                                                    |
|-----------------------------------------|----------------------------------------------------------------------------------------------------|
| Menu Log Off                            | Payment Type Return/Decal Payment  Amount intended to pay off a return or decal request that has been filed Please note: If you do not pay the full amount owed, you are still liable for all outstanding debt.                                                                                                    |
| Back<br>View Support ID                 | FUEL TAX SAMPLE Fuel Distributor 0075002-FD Payment Date 28-Dec-2017 Payment Date 28-Dec-2017 Payment Date Payment Date Payment PaymentPayment Payment P |
| Navigation                              | PAY TO THE Washington State Department of Licensing 4,943.46                                                                                                    |
| My Accounts                             |                                                                                                    |
| Fuel Distributor                        | JPMORGAN CHASE MEMO: December 2017                                                                                                    |
| Distributor Tax Return -<br>31-Dec-2017 | × confirm                                                                                                    |
| Fuel Distributor Return                 | I hereby authorize the Washington State Department of Licensing to debit my bank account in the amount of \$4,943.46.<br>You are required to re-enter your password to confirm this request. Your password will act as your signature.                                                                                                    |
| Request                                 | Password Required                                                                                                    |
| » Payment                               | OK Cancel                                                                                                    |
| TAP Help                                |                                                                                                    |
| TAP How-To Videos                       | Us   Survey   More About TAP   Copyright © 2015                                                                                                    |
| TAP Frequently Asked<br>Questions       |                                                                                                    |

You are required to enter your TAP Password to complete the payment request, then click OK.

*Note:* Once submitted you will see a payment request screen which includes a confirmation number. The web profile email contact on file for this account will receive a confirmation email.

*Reminder:* Payment amounts posting to your account is an overnight process. Once your payment has posted, please allow at least two business days for staff to review and process your request.

## **Option B**

In Option B, you can **Pay Effective Balance**, after selecting your **Accout ID** hyperlink from the TAP Home screen.

|                    |                          |                              | Names And Addresse                | s           | IW                    | ant To                                 |        |
|--------------------|--------------------------|------------------------------|-----------------------------------|-------------|-----------------------|----------------------------------------|--------|
|                    | Federal Employer ID      | ) 44-444444                  | 4                                 |             | Vie                   | sw Profile                             |        |
| ome                | My Balance               | \$5,971.0                    | 8                                 |             | Ma                    | ike a Payment<br>ioister a New Account |        |
|                    |                          |                              |                                   |             |                       | gister a recti Abbootite               |        |
| ack                | Accounts <sup>8</sup> Hi | istory <sup>1</sup> Messages | <sup>3</sup> Letters <sup>0</sup> |             |                       |                                        |        |
|                    | Mu Accounts <sup>8</sup> |                              |                                   |             |                       |                                        |        |
| ew Support ID      | My Accounts              |                              |                                   |             |                       |                                        |        |
|                    | My Accounts              |                              |                                   |             |                       | Hide Histo                             | ry i i |
| wigation           | Account Id               | Account Type *               | Name                              | Frequency   | Address               | Balance                                | Stat   |
|                    | 0076001-FA               | Aircraft Fuel Distribu       | FT SAMPLE                         | Monthly     | 123 SAMPLE ST OLYMPI  | A VVA 368.50                           | Acti   |
| My Accounts        | 0076001-FB               | Fuel Blender                 | FT SAMPLE                         | Monthly     | 123 SAMPLE ST OLYMPI  | A.VV4 0.00                             | Acti   |
|                    | 0076001-FC               | Fuel Carrier                 | FT SAMPLE                         | Monthly     | 123 SAMPLE ST OLYMPI  | A.VV4 0.00                             | Acti   |
| <b>VP Help</b>     | 0076001-FD               | Fuel Distributor             | FT SAMPLE                         | Monthly     | 123 SAMPLE ST OLYMPI  | A WA 5,602.58                          | Acti   |
|                    | 0076001-FT01             | Fuel Terminal                | FT SAMPLE                         | Monthly     | 123 SAMPLE ST OLYMPI  | A. VVA 0.00                            | Acti   |
| AP How-To Videos   | 0076001-RA01             | Unlicensed Refund a          | FT SAMPLE                         | Rfn Monthly | 123 SAMPLE ST OLYMPIA | A.VV4 0.00                             | Acti   |
|                    | 0076001-RM01             | Unlicensed Refund I          | FT SAMPLE                         | Rfn Monthly | 123 SAMPLE ST OLYMPIA | A. VV4 0.00                            | Acti   |
| D Frequently Asked | 0076001-RS01             | Unlicensed Refund :          | FT SAMPLE                         | Rfn Monthly | 123 SAMPLE ST OLYMPIA | A. VVA 0.00                            | Acti   |
| requeiting Askeu   |                          |                              |                                   |             |                       |                                        |        |

Note: This example has multiple accounts, your screen may look different.

Select the **Account ID** hyperlink for the account related to the balance you would like to pay.

| T axpayer<br>A ccess<br>P oint    | r                                                                    |                                                   |                                                               |                                     | Pro      | orate a | and F    | uel Ta<br>shington :<br>ICE | ax Services<br>state department of<br>NSING |      |
|-----------------------------------|----------------------------------------------------------------------|---------------------------------------------------|---------------------------------------------------------------|-------------------------------------|----------|---------|----------|-----------------------------|---------------------------------------------|------|
| Menu Log Off                      | Fuel Distribu                                                        | tor                                               | N                                                             | lames And A                         | ddresses |         |          | I Wan                       | it To                                       |      |
| Home<br>Back                      | Federal Emplo<br>Monthly<br>My Balance<br>Pending<br>Pay Effective I | yer ID 44<br>00<br>Balance                        | 1-4444444 N<br>76001-FD<br>\$5,602.58<br>\$0.00<br>\$5,602.58 | Aailing Address                     | Add      |         |          | View<br>View<br>Regis       | Accounts<br>Profile<br>Iter a New Account   |      |
| View Support ID                   | Payment Sour                                                         | ce                                                | Setup                                                         |                                     |          |         |          |                             |                                             |      |
| Navigation                        | Periods<br>Attention N                                               | History Activity<br>leeded <sup>1</sup> All Perio | y Message:<br>ods                                             | s <sup>1</sup> Letters <sup>0</sup> |          |         |          |                             |                                             |      |
| My Accounts                       | Periods Req                                                          | uiring Attention                                  |                                                               |                                     |          |         |          |                             | Fi                                          | iter |
| » Fuel Distributor                | Period                                                               | Return Status                                     |                                                               |                                     | Tax      | Penalty | Interest | Credits                     | Balance Messages                            |      |
| TAP Help                          | 30-Nov-2017                                                          | Late-Processed                                    | View Return                                                   | i Pay i                             | 1,943.40 | 494.35  | 164.77   | 0.00                        | 5,602.58 View Return                        |      |
| TAP How-To Videos                 |                                                                      |                                                   |                                                               |                                     |          |         |          |                             |                                             |      |
| TAP Frequently Asked<br>Questions |                                                                      |                                                   |                                                               |                                     |          |         |          |                             |                                             |      |
| dol.wa.gov   Contact Us   About   | Us   <u>Survey</u>   <u>M</u>                                        | ore About TAP   C                                 | opyright © 20                                                 | 15                                  |          |         |          |                             |                                             |      |

Select the **Pay Effective Balance** hyperlink.

| Taxpayer                          | Prorate and Fuel Tax Services                                                                                                    |
|-----------------------------------|----------------------------------------------------------------------------------------------------|
| P oint                            |                                                                                                    |
| Menu Log Off                      | Submit         Cancel           Payment Type         Amount available to pay off any debt in the account subject to standard offset rules.           Please note: If you do not pay the full amount owed, you are still liable for all outstanding debt. |
| Back                              | FT SAMPLE Fuel Distributor 0076001-FD Payment Date 07-Mar-2018                                                                                                    |
| View Support ID                   | PAY TO THE Washington State Department of Licensing 5.802.58                                                                                                    |
| Navigation                        | ORDER OF                                                                                                    |
| My Accounts                       |                                                                                                    |
| Fuel Distributor                  | MEMO:                                                                                                    |
| » Payment                         | Bank Account Type Routing Number Account Number Account Number Confirm                                                                                                    |
| TAP Help                          | Required         Required         Required           Foreign Bank         Save as default for Fuel Distributor 0076001-FD                                                                                                    |
| TAP How-To Videos                 | Choose Payment Source                                                                                                    |
| TAP Frequently Asked              | New payment source                                                                                                    |
| Questions                         | Submit Cancel                                                                                                    |
| dol.wa.gov   Contact Us   About U | Is   Survey   More About TAP   Copyright @ 2015                                                                                                    |

Once you have selected the **Pay Effective Balance** hyperlink, an electronic check will appear allowing you to make your payment.

Payment Type, Date, and Amount will autofill. Please complete required fields below:

• Bank Account Type, from the drop down menu select, *Checking or Savings*.

| Your Name<br>Your Address |      | 1001    |
|---------------------------|------|---------|
|                           | DATE |         |
| PAY TO THE ORDER OF       |      | \$      |
|                           |      | DOLLARS |
| Your Bank Name            |      |         |
| MENO                      |      |         |
|                           |      |         |

- Routing Number, enter your 9 digit routing number for your banking institution.
- Account Number, enter your bank account number.
- Account Number Confirm, reenter your bank account number to confirm.

*Note:* If you choose not to save your bank information as default, you will have to reenter it with each payment. If you would like your banking information for your Fuel Tax account to automatically populate each time you make a payment, see instructions <u>click here</u>.

### Click Submit.

| T axpayer<br>A ccess<br>P oint    | Prorate and Fuel Tax Services<br>WASHINGTON STATE DEPARTMENT OF<br>LICENSING                                                                                                    |
|-----------------------------------|----------------------------------------------------------------------------------------------------|
| Menu Log Off<br>Home              | Payment Type Account Payment  Account Payment Account available to pay off any debt in the account subject to standard offset rules. Please note: If you do not pay the full amount owed, you are still liable for all outstanding debt. |
| Back                              | FT SAMPLE Fuel Distributor 0076001-FD Payment Date 07-Mar-2018                                                                                                    |
| View Support ID                   | PAY TO THE Washington State Department of Lipensing 5,802.58                                                                                                    |
| Navigation                        | ORDER OF                                                                                                    |
| My Accounts                       |                                                                                                    |
| Fuel Distributor                  |                                                                                                    |
| » Payment                         | I hereby authorize the Washington State Department of Licensing to debit my bank account in the amount of                                                                                                    |
| TAP Help                          | \$3,502.38.<br>You are required to re-enter your password to confirm this request. Your password will act as your signature.                                                                                                    |
| TAP How-To Videos                 | Ct Required OK Cancel                                                                                                    |
| Questions                         | Submit Cancel                                                                                                    |
| dol.wa.gov   Contact Us   About U | s   <u>Survey</u>   <u>More About TAP</u>   Copyright © 2015                                                                                                    |

You are required to enter your **TAP Password** to complete the payment request, then click **OK**.

*Note:* Once submitted you will see a payment request screen which includes a confirmation number. The web profile email contact on file for this account will receive a confirmation email.

*Reminder:* Posting payment amounts to your account requires an overnight process. Once your payment has posted, please allow at least two business days for staff to review and process your request.

## **Option C**

In option C, you can make a payment from the TAP Home screen by selecting Make a Payment.

| T axpaye<br>A ccess<br>P oint  | r                                |                                            | F                    | Prorate     | and Fuel Ta                 | X Services<br>ATE DEPARTMENT OF<br>NSING |
|--------------------------------|----------------------------------|--------------------------------------------|----------------------|-------------|-----------------------------|------------------------------------------|
| Menu Log Off                   | FT SAMPLE                        |                                            | Names And Address    | ies         | 1 Want                      | To                                       |
| Home                           | Federal Employer I<br>My Balance | D 44-4444444<br>\$5,971.08                 |                      |             | View P<br>Make a<br>Registe | rofile<br>Payment<br>er a New Account    |
| Back                           | Accounts <sup>8</sup>            | listory <sup>1</sup> Messages <sup>3</sup> | Letters <sup>0</sup> |             |                             |                                          |
| View Support ID                | My Accounts <sup>8</sup>         |                                            |                      |             |                             |                                          |
| Navigation                     | My Accounts                      | Account Turco                              | 2000                 | Erecuency   | Addross                     | Hide History Filter                      |
|                                | 0078001-EA                       | Aircraft Euel Distribu ET                  | I SAMPLE             | Monthly     | 123 SAMPLE ST OLVMPIA W     | 288.50 Active                            |
| » My Accounts                  | 0076001-FB                       | Fuel Blender FT                            | I SAMPLE             | Monthly     | 123 SAMPLE ST OLYMPIA W     | 0.00 Active                              |
| -                              | 0076001-FC                       | Fuel Carrier FT                            | T SAMPLE             | Monthly     | 123 SAMPLE ST OLYMPIA WA    | 0.00 Active                              |
| TAP Help                       | 0076001-FD                       | Fuel Distributor FT                        | T SAMPLE             | Monthly     | 123 SAMPLE ST OLYMPIA WA    | 5.602.58 Active                          |
| •                              | 0076001-FT01                     | Fuel Terminal FT                           | SAMPLE               | Monthly     | 123 SAMPLE ST OLYMPIA WA    | 0.00 Active                              |
| TAP How-To Videos              | 0076001-RA01                     | Unlicensed Refund , FT                     | [ SAMPLE             | Rfn Monthly | 123 SAMPLE ST OLYMPIA WA    | 0.00 Active                              |
|                                | 0076001-RM01                     | Unlicensed Refund   FT                     | I SAMPLE             | Rfn Monthly | 123 SAMPLE ST OLYMPIA WA    | 0.00 Active                              |
| TAP Frequently Asked           | 0076001-RS01                     | Unlicensed Refund : FT                     | I SAMPLE             | Rfn Monthly | 123 SAMPLE ST OLYMPIA WA    | 0.00 Active                              |
| Questions                      | 8 Rows                           |                                            |                      |             |                             |                                          |
| dol.wa.gov   Contact Us   Abou | ut Us   Survey   More A          | About TAP   Copyright ©                    | 2015                 |             |                             |                                          |

*Note:* If you have multiple accounts with balances due, you will want to note the account(s) before moving to the next instruction screen.

Under I Want To..., select Make a Payment hyperlink.

| T axpayer<br>A ccess<br>P oint    |                                  |                         | Prorate a                   | and Fue  | el Tax Services<br>Ington state department of<br>CENSING |
|-----------------------------------|----------------------------------|-------------------------|-----------------------------|----------|----------------------------------------------------------|
| Menu Log Off                      | Make a Payment                   |                         |                             |          | Cancel                                                   |
| Home                              | Number of Payments : 0           |                         |                             |          |                                                          |
| Back                              | Payment Total : \$0.00           |                         |                             |          |                                                          |
| View Support ID                   | My Accounts Payment Su           | immary                  |                             |          |                                                          |
| Navigation                        |                                  | Showing<br>All Accounts | *                           |          | Payment Period<br>Choose for each payment                |
| My Accounts                       | Name                             | Account Id              | Account Type                | Payments | Amount Add payment for tax                               |
|                                   | FT SAMPLE                        | 0078001-FA              | Aircraft Fuel Distributor   | 0        | Add Payment                                              |
| » Payment                         | FT SAMPLE                        | 0076001-FB              | Fuel Blender                | 0        | Add Payment                                              |
|                                   | FT SAMPLE                        | 0076001-FC              | Fuel Carrier                | 0        | Add Payment                                              |
| TAP Help                          | FT SAMPLE                        | 0076001-FD              | Fuel Distributor            | 0        | Add Payment                                              |
| •                                 | FT SAMPLE                        | 0076001-FT01            | Fuel Terminal               | 0        | Add Payment                                              |
| TAP How-To Videos                 | FT SAMPLE                        | 0076001-RA01            | Unlicensed Refund Aircraft  | 0        | Add Payment                                              |
|                                   | FT SAMPLE                        | 0076001-RM01            | Unlicensed Refund Motor FL  | 0        | Add Payment                                              |
| TAP Frequently Asked              | FT SAMPLE                        | 0076001-RS01            | Unlicensed Refund Special I | 0        | Add Payment                                              |
| Questions                         | 8 Rows                           |                         |                             |          | Cancel                                                   |
| dol.wa.gov   Contact Us   About I | Us   Survey   More About TAP   ( | Copyright © 2015        |                             |          |                                                          |

*Note:* Once the *Add Payment* hyperlink is selected you will see the balance due for that account. Each Account Type is paid separately.

Select the **Add Payment** hyperlink for the account related to the balance you would like to pay.

| T axpaye<br>A ccess<br>P oint     | r Prorate and Fuel                                                                                                    | Tax Services<br>for state department of<br>ENSING |
|-----------------------------------|----------------------------------------------------------------------------------------------------|---------------------------------------------------|
| Menu Log Off                      | Make a Payment                                                                                                    | Cancel                                            |
| Home<br>Back                      | Number of Payments : 0<br>Payment Total : \$0.00                                                                                                    |                                                   |
| View Support ID                   | My Accounts Payment Summary                                                                                                    |                                                   |
| Navigation                        | Showing<br>All Accounts                                                                                                    | Payment Period<br>Choose for each payment         |
| My Accounts                       | Period List 0 💈 🗴                                                                                                    | mount Add payment for tax                         |
| » Payment                         | Make a Payment Name : FT SAMPLE                                                                                                    | Add Payment<br>Add Payment<br>Add Payment         |
| TAP Help                          | Account : Fuel Distributor 0078001-FD                                                                                                    | Add Payment                                       |
| TAP How-To Videos                 | Choose reporting or registration period you wish to pay         Filter           Period         Description         Balance           November 2017         Collected from 29-Nov-2017 thru 30-Nov-2017         5.802.58 | Add Payment<br>Add Payment<br>Add Payment         |
| TAP Frequently Asked<br>Questions | Close                                                                                                    | Add Payment                                       |
| dol.wa.gov   Contact Us   About   | Us   Survey   More About TAP   Copyright © 2015                                                                                                    | Cancel                                            |

Note: The dollar amount will not autofill on the next screen, so you will need to write it down.

From the pop-up screen, under **Period**, select the **tax return period** hyperlink related to the balance you would like to pay.

| T axpayer                                                                                                    | Pr                                                                               | orate and Fu                                | el Tax Services                                          |
|----------------------------------------------------------------------------------------------------|----------------------------------------------------------------------------------|---------------------------------------------|----------------------------------------------------------|
| A ccess<br>Point                                                                                                    |                                                                                  |                                             |                                                          |
| Menu Loo Off<br>Payment                                                                                                    |                                                                                  | 0                                           | Cancel                                                   |
| Payment Type Return/Decal Payment  Amount intended to Please note: If you do not pay the full amount owed, you are still liable fo FT SAMPLE Fuel Distributor 0076001-FD | pay off a return or decal request the<br>r all outstanding debt.<br>Payment Date | e 07-Mar-2018                               | ayment Period                                            |
| N PAY TO THE ORDER OF Washington State Department of Licensing                                                                                                    |                                                                                  | Required                                    | Choose for each payment                                  |
| T MEMO: November 2017<br>Bank Account Type Routing Number A                                                                                                    | ccount Number A                                                                  | ocount Number Confirm                       | Add Payment<br>Add Payment<br>Add Payment<br>Add Payment |
| Required Required Required Required                                                                                                    | Required                                                                         | Required<br>for Fuel Distributor 0076001-FD | Add Payment<br>Add Payment                               |
| Choose Payment Source  New payment source                                                                                                    |                                                                                  |                                             | Cancel                                                   |
|                                                                                                    |                                                                                  |                                             |                                                          |

Once you have selected the **tax return period**, an electronic check will appear allowing you to make your payment.

Payment Type and Date will autofill. Please complete required fields below:

- **Payment Amount**, enter your payment amount.
- Bank Account Type, from the drop down menu select, Checking or Savings.

| Your Name<br>Your Address | 1001           |
|---------------------------|----------------|
|                           | DATE           |
| PRY TO THE<br>ORDER OF    | \$             |
|                           | DOLLARS        |
| Your Bank Name            |                |
| MENO                      |                |
| :123456789:000098         | 7654321: 1001  |
| 123456789 000098          | 37654321: 1001 |

- **Routing Number**, enter your 9 digit routing number for your banking institution.
- Account Number, enter your bank account number.
- Account Number Confirm, reenter your bank account number to confirm.

*Note:* If you choose not to save your bank information as default, you will have to reenter it with each payment. If you would like your banking information for your Fuel Tax account to automatically populate each time you make a payment, see instructions <u>click here</u>.

Click OK.

| T axpaye<br>A ccess<br>P oint | er                          |                         | Prorate a                   | and Fu   | INGTON STATE DEPARTMENT OF             |
|-------------------------------|-----------------------------|-------------------------|-----------------------------|----------|----------------------------------------|
| Menu Log Off                  | Make a Payment              |                         |                             |          | Submit Cancel                          |
| Home                          | Number of Payments          | 1                       |                             |          |                                        |
| Back                          | Payment Total :             | \$5,602.58              |                             |          |                                        |
| View Support ID               | My Accounts Payn            | nent Summary            |                             |          |                                        |
| Navigation                    |                             | Showing<br>All Accounts | *                           |          | Payment Period Choose for each payment |
| My Accounts                   | Name                        | Account Id              | Account Type                | Payments | Amount Add payment for tax             |
|                               | FT SAMPLE                   | 0076001-FA              | Aircraft Fuel Distributor   | 0        | Add Payment                            |
| » Payment                     | FT SAMPLE                   | 0076001-FB              | Fuel Blender                | 0        | Add Payment                            |
|                               | FT SAMPLE                   | 0076001-FC              | Fuel Carrier                | 0        | Add Payment                            |
| TAP Help                      | FT SAMPLE                   | 0076001-FD              | Fuel Distributor            | 1        | 5,602.58 Add Payment                   |
|                               | FT SAMPLE                   | 0076001-FT01            | Fuel Terminal               | 0        | Add Payment                            |
| TAP How-To Videos             | FT SAMPLE                   | 0076001-RA01            | Unlicensed Refund Aircraft  | 0        | Add Payment                            |
|                               | FT SAMPLE                   | 0076001-RM01            | Unlicensed Refund Motor FL  | 0        | Add Payment                            |
| TAP Frequently Asked          | FT SAMPLE                   | 0076001-RS01            | Unlicensed Refund Special I | 0        | Add Payment                            |
| Questions                     | 8 Rows                      |                         |                             |          | Submit Cancel                          |
| dol.wa.gov   Contact Us   Abo | ut Us   Survey   More About | TAP   Copyright © 2015  |                             |          |                                        |

*Note:* The payment amount requested now appears under the Amount field. If the account still has an amount(s) due for another period, you can select the *Add Payment* hyperlink again. If you have multiple accounts you can select the *Add Payment* hyperlink for your other account(s).

After completing your selections, click **Submit**.

| T axpaye<br>A ccess<br>P oint                                      | er                                                   |                                                   | Prorate                         | and Fu                  | el Tax Services                           |
|--------------------------------------------------------------------|------------------------------------------------------|---------------------------------------------------|---------------------------------|-------------------------|-------------------------------------------|
| Menu Log Off                                                       | Make a Payment                                       |                                                   |                                 |                         | Submit Cancel                             |
| Home                                                               | Number of Payments : 1                               |                                                   |                                 |                         |                                           |
| Back                                                               | Payment Total : \$5                                  | ,602.58                                           |                                 |                         |                                           |
| View Support ID                                                    | My Accounts Payment                                  | Summary                                           |                                 |                         |                                           |
| Navigation                                                         |                                                      | Showing<br>All Accounts                           |                                 |                         | Payment Period<br>Choose for each payment |
| My Accounts                                                        | Name                                                 | Account Id                                        | Account Type                    | Payments                | Amount Add payment for tax                |
|                                                                    | FT SAMPLE                                            | 0076001-FA                                        | Aircraft Fuel Distributor       | 0                       | Add Payment                               |
| » Payment                                                          | FT SAMPLE                                            | 0076001-FB                                        | Fuel Blender                    | 0                       | Add Payment                               |
|                                                                    | FT SAMPLE                                            | 0076001-FC                                        | Fuel Carrier                    | 0                       | Add Payment                               |
| TAP Help                                                           | FT SAMPLE                                            | 0076001-FD                                        | Fuel Distributor                | 1                       | 5,602.58 Add Payment                      |
|                                                                    | FT SAMPLE                                            | 0078001-ET01                                      | Fuel Terminal                   | 0                       | Add Payment                               |
| TAP How-To Videos                                                  | FT                                                   |                                                   |                                 |                         | ×                                         |
| TAP Frequently Asked<br>Questions<br>doi.wa.gov   Contact Us   Abo | FT<br>FT<br>8 R<br>Your password will ac<br>Password | Washington State Departme<br>t as your signature. | nt of Licensing to submit these | payment(s) in the<br>OK | amount of<br>Cancel                       |

You are required to enter your **TAP Password** to complete the payment request, then click **OK**.

*Note:* Once submitted you will see a payment request screen which includes a confirmation number. The web profile email contact on file for this account will receive a confirmation email.

*Reminder*: Posting payment amounts to your account requires an overnight process. Once your payment has posted, please allow at least two business days for staff to review and process your request.

This concludes our instructions. If you need further assistance, please call our Fuel Tax Unit at 360-664-1852 or email <u>FuelTax@dol.wa.gov</u> Thank you.

## Save Default or Reset Default Information

You can save your banking information as a **Default** for each of your TAP accounts. If this option is used, your banking information will automatically populate each time you make a payment.

Save as Default (referenced on page 3, 7, & 12)

| T axpayer<br>A ccess<br>P oint    |                                                                 |                                         | Prorate and                                                                       | A Fuel Tax Services<br>WASHINGTON STATE DEPARTMENT OF<br>LICENSING |
|-----------------------------------|-----------------------------------------------------------------|-----------------------------------------|-----------------------------------------------------------------------------------|--------------------------------------------------------------------|
| Menu Log Off<br>Home              | Payment Type Account Payr<br>Please note: If you do not pay the | nent  Amount  full amount owed, you are | available to pay off any debt in the ac<br>still liable for all outstanding debt. | Submit Cancel                                                      |
| Back                              | FT SAMPLE<br>Aircraft Fuel Distributor 00510                    | 00-FA                                   | Pay                                                                               | ment Date 20-Feb-2018                                              |
| View Support ID                   | BAY TO THE Markington One                                       | - December of Linearian                 |                                                                                   | 368.50                                                             |
| Navigation                        | ORDER OF                                                        | e Department of Licensing               |                                                                                   |                                                                    |
| My Accounts                       |                                                                 |                                         |                                                                                   |                                                                    |
| Aircraft Fuel Distributor         | MEMO:                                                           |                                         |                                                                                   |                                                                    |
| » Payment                         | Bank Account Type                                               | Routing Number                          | Account Number                                                                    | Account Number Confirm                                             |
| TAP Help                          | Checking                                                        | 021000021                               | 111222333                                                                         | 111222333                                                          |
| TAP How-To Videos                 | Choose Payment Source                                           |                                         | Save as detail                                                                    | In for Aircraft Fuel Distributor 0001000-PA                        |
| TAP Frequently Asked<br>Questions | New payment source                                              |                                         |                                                                                   |                                                                    |
|                                   |                                                                 |                                         |                                                                                   | Submit Cancel                                                      |
| dol.wa.gov   Contact Us   About U | Js   Survey   More About TAP   C                                | opyright © 2015                         |                                                                                   |                                                                    |

*Note*: If you have more than one type of account, the default for each needs to be set separately.

| 2 | Are you sure you want to set this payment source as the defa | ault for this account? |
|---|--------------------------------------------------------------|------------------------|
|   |                                                              | /                      |
|   | Yes                                                          | No                     |

After your banking information has been entered, select Save as default hyperlink.

A pop-up screen will appear, Click **Yes** to confirm.

| T axpayer<br>A ccess<br>P oint    | Prorate and Fuel Tax Services                                                     |
|-----------------------------------|-----------------------------------------------------------------------------------|
| Menu Log Off                      | Submit         Cancel           Payment Type         Account Payment <ul></ul>    |
| Back                              | FT SAMPLE<br>Aircraft Fuel Distributor 0051000-FA Payment Date 20-Feb-2018        |
| View Support ID                   | PAY TO THE Washington State Department of Licensing 368.50                        |
| Navigation                        | ORDER OF                                                                          |
| My Accounts                       | JPMORGAN CHASE                                                                    |
| Aircraft Fuel Distributor         | MEMO:                                                                             |
| » Payment                         | Bank Account Type Routing Number Account Number                                   |
| TAP Help                          | Checking 0210000212333                                                            |
| TAP How-To Videos                 | Choose Payment Source                                                             |
| TAP Frequently Asked<br>Questions | Default: My Bank Account Checking JPMORGAN CHASE 021000021     New payment source |
|                                   | Submit Cancel                                                                     |
| dol.wa.gov   Contact Us   About U | Js   Survey   More About TAP   Copyright © 2015                                   |

The banking account information you entered is now set as the default for this account, Click Submit.

| ×                                                                                                    |
|----------------------------------------------------------------------------------------------------|
| I hereby authorize the Washington State Department of Licensing to debit my bank account in the amount of \$368.50. |
| You are required to re-enter your password to confirm this request. Your password will act as your signature.       |
| Password                                                                                                    |
| Required OK Cancel                                                                                                  |
|                                                                                                    |

You are required to enter your TAP **Password** and Click **Ok** to complete your payment request.

*Note:* Once submitted you will see a payment request screen which includes a confirmation number. The web profile email contact on file for this account will receive a confirmation email.

*Reminder:* Payment amounts posting to your account is an overnight process. Once your payment has posted, please allow at least two business days for staff to review and process.

# **Reset Default Information**

To change your banking information previously saved as a Default, use New payment source.

| T axpayer                         | Prorate and Fuel Tax Services                                                                                                    |
|-----------------------------------|----------------------------------------------------------------------------------------------------|
| A ccess<br>P oint                 | WASHINGTON STATE DEPARTMENT OF<br>LICENSING                                                                                                    |
| Menu Log Off<br>Home              | Payment Type Account Payment  Amount available to pay off any debt in the account subject to standard offset rules. Please note: If you do not pay the full amount owed, you are still liable for all outstanding debt. |
| Back                              | FT SAMPLE<br>Aircraft Fuel Distributor 0051000-FA Payment Date 20-Feb-2018                                                                                                    |
| View Support ID Navigation        | PAY TO THE Washington State Department of Licensing 368.50                                                                                                    |
| My Accounts                       |                                                                                                    |
| Aircraft Fuel Distributor         | MEMO:                                                                                                    |
| » Payment TAP Help                | Bank Account Type     Routing Number     Account Number     Account Number       Required     Required     Required     Required       Foreign Bank     Save as default for Aircraft Fuel Distributor 0051000-FA        |
| TAP How-To Videos                 | Choose Payment Source                                                                                                    |
| TAP Frequently Asked<br>Questions | Default: My Bank Account     Checking     JPMORGAN CHASE     021000021     New payment source                                                                                                    |
|                                   | Submit Cancel                                                                                                    |
| dol.wa.gov   Contact Us   About U | s   Survey   More About TAP   Copyright © 2015                                                                                                    |

Select New payment source and enter your new banking information.

Click on the **Save as default** hyperlink.

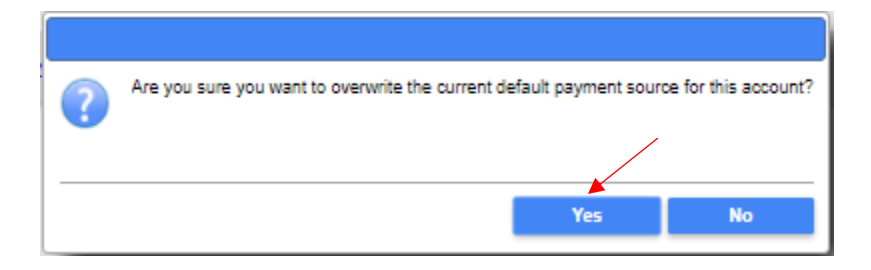

Click Yes, to confirm that you want to overwrite your previously entered bank information.

| T axpayer<br>A ccess<br>P oint        |                                                                |                                           | Prorate and                                                                             | d Fuel Tax Services<br>WASHIMGTON STATE DEPARTMENT OF<br>LICENSING |
|---------------------------------------|----------------------------------------------------------------|-------------------------------------------|-----------------------------------------------------------------------------------------|--------------------------------------------------------------------|
| Menu Log Off<br>Home                  | Payment Type Account Pay<br>Please note: If you do not pay the | ment  Amou Amou a full amount owed, you a | int available to pay off any debt in the a<br>re still liable for all outstanding debt. | Submit Cancel                                                      |
| Back                                  | FT SAMPLE<br>Aircraft Fuel Distributor 00510                   | 000-FA                                    | Pay                                                                                     | ment Date 20-Feb-2018                                              |
| View Support ID                       | PAY TO THE Washington Sta                                      | te Department of Licensi                  | ng                                                                                      | 388.50                                                             |
| My Accounts Aircraft Fuel Distributor | JPMORGAN CHASE                                                 |                                           |                                                                                         |                                                                    |
| » Payment                             | MEMO:<br>Bank Account Type                                     | Routing Number                            | Account Number                                                                          |                                                                    |
| TAP Help                              | Savings                                                        | 021000021                                 | ****4555                                                                                |                                                                    |
| TAP How-To Videos                     | Choose Payment Source                                          |                                           |                                                                                         |                                                                    |
| TAP Frequently Asked<br>Questions     | Default: My Bank Account     New payment source                | Savings                                   | JPMORGAN CHASE                                                                          | 021000021<br>Submit Cancel                                         |
| dol.wa.gov   Contact Us   About U     | Is   Survey   More About TAP   C                               | Copyright © 2015                          |                                                                                         |                                                                    |

The banking account information you entered is now set as the default for this account, Click Submit.

|                                                                                                    | ×                  |
|----------------------------------------------------------------------------------------------------|--------------------|
| I hereby authorize the Washington State Department of Licensing to debit my bank account in the a    | mount of \$368.50. |
| You are required to re-enter your password to confirm this request. Your password will act as your s | ignature.          |
| Password                                                                                             |                    |
| ок                                                                                                   | Cancel             |
|                                                                                                    |                    |

You are required to enter your TAP Password and Click Ok, to complete your payment request.

*Note:* Once submitted you will see a payment request screen which includes a confirmation number. The web profile email contact on file for this account will receive a confirmation email.

*Reminder:* Payment amounts posting to your account is an overnight process. Once your payment has posted, please allow at least two business days for staff to review and process.